# Configuración de la actualización del firmware en la configuración de aprovisionamiento de voz en la serie SPA100

# Objetivo

La actualización del firmware del adaptador telefónico analógico serie SPA100 se utiliza para mejorar el rendimiento del dispositivo y mantenerlo actualizado.

El objetivo de este documento es explicar cómo configurar la actualización del firmware en el adaptador telefónico analógico serie SPA100.

### **Dispositivos aplicables**

·SPA112 · SPA122

#### Versión del software

·1.3.2-XU (014)

## URL de descarga de software

Serie SPA100

#### Actualización del firmware

Paso 1. Acceda a la página web de Cisco y descargue la versión de firmware más reciente. Esto viene en un archivo .Zip.

Paso 2. Inicie sesión en la página *Phone Adapter Configuration Utility y elija* Administration > Firmware Upgrade. Se abre la página *Actualización del firmware*:

| F | irmware Upgrade                                             |
|---|-------------------------------------------------------------|
|   | Firmware Upgrade                                            |
|   | Please select a file to upgrade: Choose File No file chosen |
|   | Current firmware version: 1.3.2-XU (014)                    |
|   | Upgrade                                                     |

Paso 3. Haga clic en Elegir archivo para seleccionar el archivo .Zip update del equipo.

Paso 4. Haga clic en .bin en el archivo .Zip

Paso 5. Haga clic en Upgrade.

Aparece un mensaje de advertencia durante la actualización del firmware:

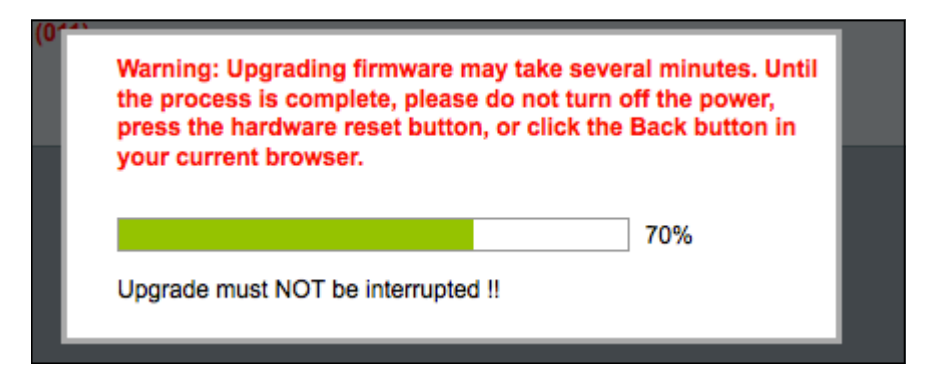

Paso 6. El firmware se actualiza correctamente y aparece un mensaje notificando que el SPA122 se reiniciará.

| Upgrade is successful.                                                       |
|------------------------------------------------------------------------------|
| SPA122 is restartingYou will be returned to the Login page in a few minutes. |
|                                                                              |
|                                                                              |

Paso 7. El usuario es enviado de vuelta a la página *Login donde se requieren los campos nombre de usuario* y *contraseña*.

Paso 8. Una vez que el firmware se haya actualizado correctamente, inicie sesión en la página *Phone Adapter Configuration Utility* y elija **Voice > Provisioning**. Se abre la página *Provisioning*:

| Provisioning              |                       |                                           |       |
|---------------------------|-----------------------|-------------------------------------------|-------|
| Configuration Profile     |                       |                                           |       |
| Provision Enable:         | yes ‡                 | Resync On Reset:                          | yes 🛊 |
| Resync Random Delay:      | 2                     | Resync At (HHmm):                         |       |
| Resync At Random Delay:   | 600                   | Resync Periodic:                          | 3600  |
| Resync Error Retry Delay: | 3600                  | Forced Resync Delay:                      | 14400 |
| Resync From SIP:          | yes 🛊                 | Resync After Upgrade Attempt              | yes 🛊 |
| Resync Trigger 1:         |                       |                                           |       |
| Resync Trigger 2:         |                       |                                           |       |
| Resync Fails On FNF:      | yes ‡                 |                                           |       |
| Profile Rule:             | /spa\$PSN.cfg         |                                           |       |
| Profile Rule B:           |                       |                                           |       |
| Profile Rule C:           |                       |                                           |       |
| Profile Rule D:           |                       |                                           |       |
| Profile Name:             |                       | Profile Region:                           |       |
| Log Resync Request Msg:   | \$PN \$MAC Requesting | g resync \$SCHEME://\$SERVIP:\$PORT\$PATH |       |
| Submit Cancel             | Refresh               |                                           |       |

Paso 9. Desplácese hacia abajo hasta el área Actualización del firmware.

Paso 10. Elija "yes" en la lista desplegable **Upgrade Enable** para habilitar las operaciones de actualización del firmware.

| yes •                 |                                                                      |                                                                                                    |
|-----------------------|----------------------------------------------------------------------|----------------------------------------------------------------------------------------------------|
| 3600                  | Downgrade Rev Limit:                                                 |                                                                                                    |
|                       |                                                                      |                                                                                                    |
| \$PN \$MAC Requesting | ng upgrade \$SCHEME://\$SERVIP:\$PORT\$PATH                          | ł                                                                                                    |
| \$PN \$MAC Successf   | ul upgrade \$SCHEME://\$SERVIP:\$PORT\$PATH                          | \$ERR                                                                                                    |
| \$PN \$MAC Upgrade    | failed: \$ERR                                                        |                                                                                                    |
|                       |                                                                      |                                                                                                    |
|                       | yes  3600 \$PN \$MAC Requesti \$PN \$MAC Successf \$PN \$MAC Upgrade | yes       >         3600       Downgrade Rev Limit:         \$PN \$MAC Requesting upgrade \$SCHEME://\$SERVIP:\$PORT\$PATH         \$PN \$MAC Successful upgrade \$SCHEME://\$SERVIP:\$PORT\$PATH         \$PN \$MAC Upgrade failed: \$ERR |

Paso 11. Ingrese un valor en el campo *Upgrade Error Retry Delay* para establecer el intervalo de reintento en caso de un intento fallido de actualización. El valor predeterminado es 3600 segundos.'

| irmware Upgrade<br>Upgrade Enable: | yes 💌                                                                |
|------------------------------------|----------------------------------------------------------------------|
| Upgrade Error Retry Delay:         | 3600 Downgrade Rev Limit:                                            |
| Upgrade Rule:                      |                                                                      |
| Log Upgrade Request Msg:           | \$PN \$MAC Requesting upgrade \$SCHEME://\$SERVIP:\$PORT\$PATH       |
| Log Upgrade Success Msg:           | \$PN \$MAC Successful upgrade \$SCHEME://\$SERVIP:\$PORT\$PATH \$ERR |
| Log Upgrade Failure Msg:           | \$PN \$MAC Upgrade failed: \$ERR                                     |
| License Keys:                      |                                                                      |

Paso 12. Ingrese un valor en el campo *Reversión de Reversión*. Esto aplica un límite inferior al número de versión aceptable durante una actualización o una actualización de firmware. La configuración predeterminada está vacía.

| lpgrade Enable:            | yes 🔻                                                                |                           |  |  |
|----------------------------|----------------------------------------------------------------------|---------------------------|--|--|
| lpgrade Error Retry Delay: | 3600                                                                 | Downgrade Rev Limit: 60   |  |  |
| Ipgrade Rule:              | https://www.SPA.com/a                                                | https://www.SPA.com/admin |  |  |
| .og Upgrade Request Msg:   | \$PN \$MAC Requesting upgrade \$SCHEME://\$SERVIP:\$PORT\$PATH       |                           |  |  |
| .og Upgrade Success Msg:   | \$PN \$MAC Successful upgrade \$SCHEME://\$SERVIP:\$PORT\$PATH \$ERR |                           |  |  |
| _og Upgrade Failure Msg:   | \$PN \$MAC Upgrade failed: \$ERR                                     |                           |  |  |
| icense Kevs:               |                                                                      |                           |  |  |

**Nota:** Para completar la operación de actualización del firmware, la versión del firmware debe ser mayor o igual a este campo.

Paso 13. Introduzca un valor en el campo *Regla de actualización*. Este parámetro define las condiciones de actualización y las URL de firmware asociadas. La configuración predeterminada está vacía.

| Upgrade Enable:            | yes 💌                  |                                            |       |
|----------------------------|------------------------|--------------------------------------------|-------|
| Upgrade Error Retry Delay: | 3600                   | Downgrade Rev Limit:                       | 60    |
| Upgrade Rule:              | https://www.SPA.com/ac | Imin                                       |       |
| Log Upgrade Request Msg:   | \$PN \$MAC Requestin   | g upgrade \$SCHEME://\$SERVIP:\$PORT\$PATH | ł     |
| Log Upgrade Success Msg:   | \$PN \$MAC Successfu   | I upgrade \$SCHEME://\$SERVIP:\$PORT\$PATH | \$ERR |
| Log Upgrade Failure Msg:   | \$PN \$MAC Upgrade fa  | ailed: \$ERR                               |       |
| License Keys:              |                        |                                            |       |

Paso 14. Ingrese un valor para el campo *Log Upgrade Request Msg*. Este es el mensaje syslog emitido al inicio de un intento de actualización del firmware.

| Firmware Upgrade           |                      |                                              |       |
|----------------------------|----------------------|----------------------------------------------|-------|
| Upgrade Enable:            | yes 🔻                |                                              |       |
| Upgrade Error Retry Delay: | 3600                 | Downgrade Rev Limit:                         | 60    |
| Upgrade Rule:              | https://www.SPA.com/ | admin                                        |       |
| Log Upgrade Request Msg:   | \$PN \$MAC Request   | ing upgrade \$SCHEME://\$SERVIP:\$PORT\$PATH |       |
| Log Upgrade Success Msg:   | \$PN \$MAC Success   | ful upgrade \$SCHEME://\$SERVIP:\$PORT\$PATH | \$ERR |
| Log Upgrade Failure Msg:   | \$PN \$MAC Upgrade   | failed: \$ERR                                |       |
| License Keys:              |                      |                                              |       |

Paso 15. Introduzca un valor para el campo *Log Upgrade Success Msg*. Este es el mensaje syslog emitido después de que se complete correctamente un intento de actualización del firmware.

| Firmware Upgrade           |                                                                      |                      |    |  |
|----------------------------|----------------------------------------------------------------------|----------------------|----|--|
| Upgrade Enable:            | yes 🔻                                                                |                      |    |  |
| Upgrade Error Retry Delay: | 3600                                                                 | Downgrade Rev Limit: | 60 |  |
| Upgrade Rule:              | https://www.SPA.com/admin                                            |                      |    |  |
| Log Upgrade Request Msg:   | \$PN \$MAC Requesting upgrade \$SCHEME://\$SERVIP:\$PORT\$PATH       |                      |    |  |
| Log Upgrade Success Msg:   | \$PN \$MAC Successful upgrade \$SCHEME://\$SERVIP:\$PORT\$PATH \$ERR |                      |    |  |
| Log Upgrade Failure Msg:   | \$PN \$MAC Upgrade failed: \$ERR                                     |                      |    |  |
| License Keys:              |                                                                      |                      |    |  |

Paso 16. Ingrese un valor para el campo *Log Upgrade Failure Msg*. Este es el mensaje syslog emitido después de un intento fallido de actualización del firmware.

| Upgrade Enable:            | yes 🔻                                                                |                      |    |  |
|----------------------------|----------------------------------------------------------------------|----------------------|----|--|
| Upgrade Error Retry Delay: | 3600                                                                 | Downgrade Rev Limit: | 60 |  |
| Upgrade Rule:              | https://www.SPA.com/ac                                               | dmin                 |    |  |
| Log Upgrade Request Msg:   | \$PN \$MAC Requesting upgrade \$SCHEME://\$SERVIP:\$PORT\$PATH       |                      |    |  |
| Log Upgrade Success Msg:   | \$PN \$MAC Successful upgrade \$SCHEME://\$SERVIP:\$PORT\$PATH \$ERR |                      |    |  |
| Log Upgrade Failure Msg:   | (\$PN \$MAC Upgrade failed: \$ERR                                    |                      |    |  |
| License Keys:              |                                                                      |                      |    |  |

Paso 17. El campo License Keys no se utiliza actualmente en los ATA serie SPA100.

Paso 18. Haga clic en Enviar para guardar los parámetros.